## Quick Steps: TicketDesq > Select Event > Ticket Changes

The Ticket Change menu will display a list of Ticket Holders who have processed a Ticket Change. A ticket change is a name or date of birth change on the original purchase. From this listing administrators are able to view, search and export.

- 1. Login to the SportsTG console, and click on TicketDesq from the top menu
- 2. Select the relevant Event to view, then click Ticket Changes from the left hand menu

| STG - Sar                                                   | mple Club            |               |                          |                      |                     |                    |                | Logged in as:    | System Administra  |
|-------------------------------------------------------------|----------------------|---------------|--------------------------|----------------------|---------------------|--------------------|----------------|------------------|--------------------|
| Home W                                                      | 'ebsite Members      | Subscriptions | Shop Auctions            | TicketDesq Events    | Registrations To    | ools Administratio | n              | SI               | oortsTG Noticeboar |
| Venues<br>Events                                            |                      | Ticket        | Changes (Aw              | ards Dinner)         |                     |                    |                |                  |                    |
| Dashboard<br>Ticketholder<br>Tickets<br>Book<br>Ticket Chan | rs<br>Iges           | Recorde:      | 00rt                     |                      |                     | Search For:        | Pages: 1 2 2 4 | In: Ticket       | v a                |
| Basic Inforn<br>Ticketholder                                | nation<br>r Options  | Ticket        | Item                     | Barcode              | Date                | Reference          | Price          | Name             | View               |
| Email Ticketl<br>Inventory Ty                               | ,<br>holders<br>ypes | 1154565       | 53 General Adm<br>Ticket | ission 1843-785891-1 | 1545653 28-Apr-2016 | 785891             | 10.00          | Sample, Samantha | ۲                  |
| Inventory<br>Other Information Sections                     |                      | 1154565       | 54 General Adm<br>Ticket | ission 1843-785826-1 | 1545654 28-Apr-2016 | 785826             | 10.00          | Test, Tommy      | ۲                  |
| Other Inform                                                | mation               |               |                          |                      |                     |                    |                |                  |                    |

3. To view the relevant Ticket Holder information, click the **View** icon. This will display the previous ticket information, as well as the amendments.

| venues            |              | Tislash Cha   | man (Auranda        | Dinner               |      |
|-------------------|--------------|---------------|---------------------|----------------------|------|
| Events            |              | Ticket Cha    | inge (Awards        | Dinner)              |      |
| Dashboard         |              |               |                     |                      |      |
| Ticketholders     |              |               |                     |                      |      |
| Tickets           |              |               |                     |                      |      |
| Book              |              | Ticket Ch     | ange                |                      |      |
| Ticket Changes    | 3            | Reference:    | 7527                | 73                   |      |
| Basic Information | ion          | Date:         | 28-A                | pr-2016 : 08:24 AM   |      |
| Ticketholder Op   | ptions       | Receipt Nur   | mber: AL1F          | RD563771B            |      |
| Email Tickethold  | ders         | Authorisatio  | n Code: 0207        | 61                   |      |
| Inventory Type:   | s            | Total:        | \$10.               | 00                   |      |
| Inventory         |              |               |                     |                      |      |
| Other Information | ion Sections | - Original T  | icket               |                      |      |
| Other Information | ion          | originari     | ionot.              |                      |      |
| xport Template    | es           | Reference:    | 1152                | 5391                 |      |
| ssue Refund       |              | Item:         | Gene                | eral Admission Ticke | et 🛛 |
| Refund Listing    |              | Name:         | Sam                 | Sample               |      |
| Settlements       |              | Date Of Birth | n: 28-F             | eb-1984              |      |
| Users             |              |               |                     |                      |      |
| Facebook          |              | Amended       | Ticket              |                      |      |
|                   |              | Reference:    | 1154                | 5653                 |      |
| STICK             | FTDESO       | Item:         | Gene                | eral Admission Ticke | t    |
|                   |              | Name:         | Sam                 | antha Sample         |      |
|                   |              | Date Of Birth | n <sup>.</sup> 07-F | eb-1984              |      |

**Note:** For Ticket Change to appear in the menu for your event, this must be enabled in the Basic Information > Change.

## **Related Articles**

STG - Sample Club

[template("related")]